## **Managing Proxies - Department Originator/Approver**

The Electronic Approval Proxy Rules Form (NTRPROX) is used to establish Proxies for Department Originators. A proxy is a person that you wish to designate to act on your behalf with regards to time entry. Prior to establishing Proxies, the Proxies' security access must be confirmed (HR must set this up). Once security access is established, the process for creating Proxies is simple.

## Adding a Proxy

- In the Welcome box, type NTRPROX
- Your User ID will be displayed, click the Go button
- Click on the "Other Modules" tab
- In the "Proxy ID" type in your proxy's user ID
- Click the "Save" button bottom right hand corner
- In the "Proxy Modules" block, in the Modules box, type in TIME (Note: the modules description will be Time Entry this is correct, even though it's leave entry)

## **Removing a Proxy**

- In the Welcome box, type NTRPROX
- Your User ID will be displayed, click the Go button
- Click on the "Other Modules" tab
- In the Modules block, click on TIME
- Click on the delete button found in the right hand corner of the Modules block
- Save
- In the Proxy block, click on the proxy's ID
- Click on the delete button found in the right hand corner of the Proxy block

NOTE: When removing a proxy, you have delete the Modules block first and then the Proxy block

## Acting as Proxy

You can act on behalf of a fellow employee when entering (PHATIME) or approving (PHADSUM) time if they have designated you as their proxy. If you are designated as a proxy and you need to act on behalf of one of your coworkers, you only need to enter the Banner login ID for the person you are acting on behalf of in the "Proxy For" box and then follow the same steps as if you were doing the action yourself.

| ≡                  | Q 🍓 Memorial University |                                                  |                       |               | 🔘 Ms Malia Alfonzo Demny |     |     |  | a Sign Out |         | ?  |       |
|--------------------|-------------------------|--------------------------------------------------|-----------------------|---------------|--------------------------|-----|-----|--|------------|---------|----|-------|
| ×                  | Electronic              | Approvals of Time Entry PHATIME 9.2.1 (banesmxe) |                       |               |                          | AD  | D 🔒 |  | Å          | RELATED | ٠  | TOOLS |
|                    | User ID:                |                                                  | Proxy For:            | j             | Mr Jolene Ba             | idy |     |  |            |         | Go |       |
|                    | Superuser:              |                                                  | Entry by: *           | Time Sheet    |                          |     |     |  |            |         |    |       |
| Time Entry Method: |                         | * Department                                     | COA: *                | M             | •                        |     |     |  |            |         |    |       |
|                    | Organization:           |                                                  | Transaction Status: * | Not Started * |                          |     |     |  |            |         |    |       |
|                    | Year:                   | 2018                                             | Payroll ID:           |               |                          |     |     |  |            |         |    |       |
| Pa                 | ayroll Number:          |                                                  |                       |               |                          |     |     |  |            |         |    |       |
| Get S              | tarted: Fill out t      | the fields above and press Go                    |                       |               |                          |     |     |  |            |         |    |       |